## 第19回日本臨床医療福祉学会

### 座長・演者用マニュアル

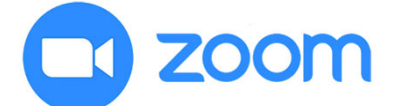

Zoom とは、パソコンやスマートフォン、タブレットを使って、 セミナーやミーティングをオンラインで開催する為のWEB 会議システムです。 ※各端末のバージョン等を最新の状態にしてご参加ください。

## はじめに

事前にご準備ください Ô ロパソコン **zoom** ロマイク/スピーカー ※ヘッドセットマイク推奨 □インターネット回線 ※有線接続推奨 □zoomアプリ

### Zoomのインストール

収録時にご利用予定の端末に Zoomの アプリケーションを事前 にインストールしてください。

Zoomアプリをダウンロード(1)

<u>公式ホームページ</u>(<u>https://zoom.us/</u>)で配布されているインス トーラをダウンロードします。 ホーム画面下部の「ミーティングクライアント」をクリックします。

概要 Zoomプログ 岩茎様の声 弊社のチーム Zoomが適能れる理由 製品の体長 採用情報 インテグルーション パートナー 大会全 プレス メディアキット How to Video

ミーティングクライアン Zoom Rooms クライアン I ブラウザ拡張機能 Outlook プラグイン Lync ブラグイン iPhone /iPad アプリ

ダウンロード

**営業担当** 1.888.799.5926 セールスへの問い合わせ プランと価格 デモリクエスト ウェピナーとイベントリスト

 サポート

 Zoomをテストする

 わせ
 アカウントページ

 サポートセンター

 ライナトレーニング

 トリスト
 フィードバック

 お問い合わせ

 アクセンドリティ

 ブライバシーとセキュリティ

言語 □日本語 <del>▼</del>

🚯 in У

Copyright ©2020 Zoom Video Communications, Inc. All rights reserved. 「プライバシーおよび法務ポリシー」 | 広告について

ΡΙ

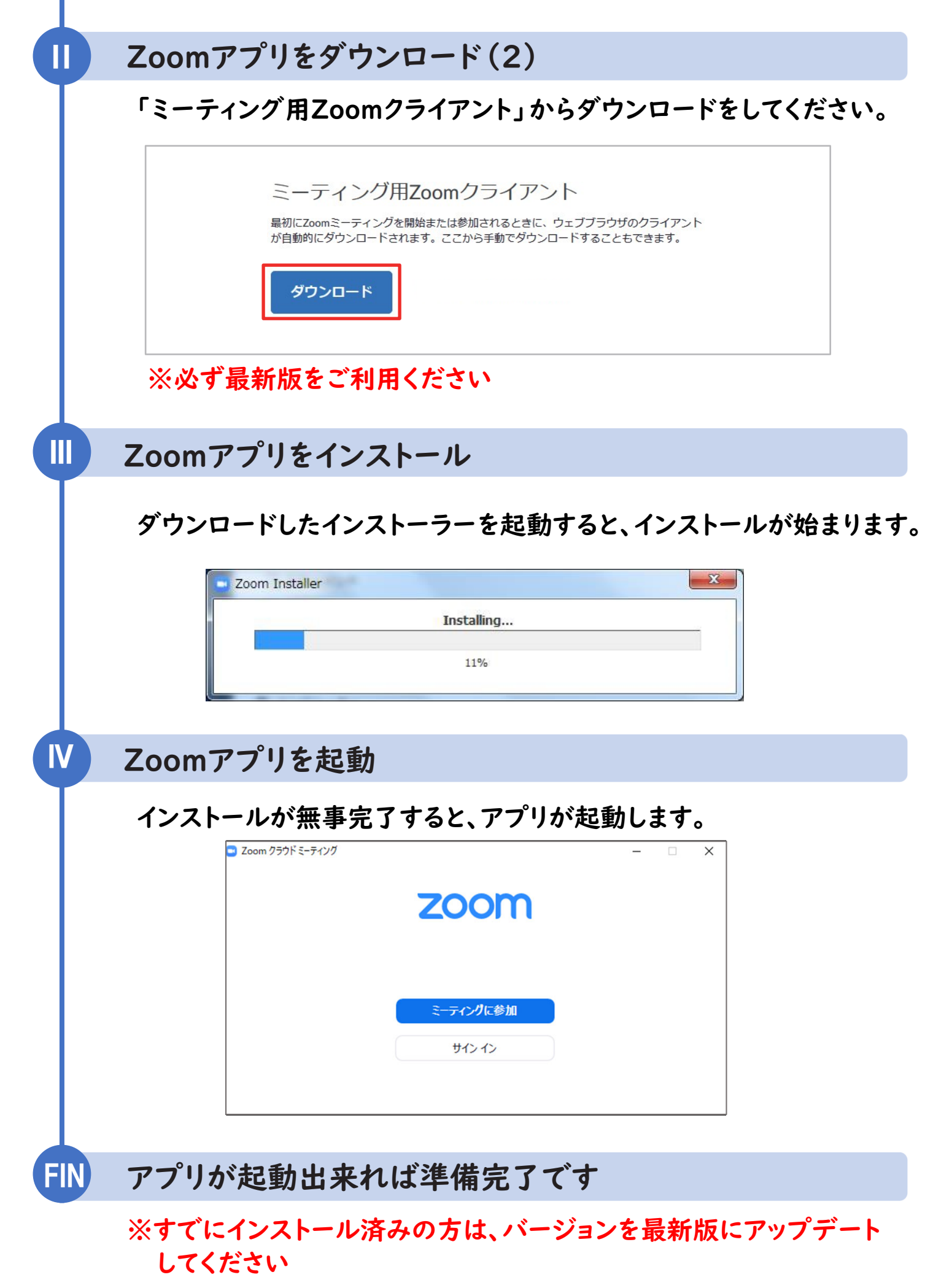

ご担当セッションへの参加方法

#### セッション参加の流れ (座長・演者)

- ①ご担当セッション開始の30分前 運営事務局から2日前までに届く「ご担当セッション入室 のご案内」メール本文の「事前ミーティングルームURL」 をクリック
- ②「事前ミーティングルーム」では、事務局スタッフから、 ビデオ(カメラ)・マイクのチェックと進行の段取りの説明 を行います(約10分~15分)
- ③ 説明が終わりましたら、「事前ミーティングルーム」を退室
- ④ご担当セッション開始の
   〇分前
   「ご担当セッション入室のご案内」メール本文の「本番
   セッション会場URL」をクリック
- ⑤ セッション会場に入室します。
  <u>前のセッションが進行中</u>ですので、ご自身の順番が来るまでは、「ビデオオフ」「マイクミュート」にしてお待ちください。
- ⑥ 定刻になりましたら、アナウンスが座長を紹介します。 「座長の〇〇先生、よろしくお願いいたします。」 アナウンスが入りましたら、座長は「ビデオオン」「マイクオン」にして進行してください。

# Zoom操作方法

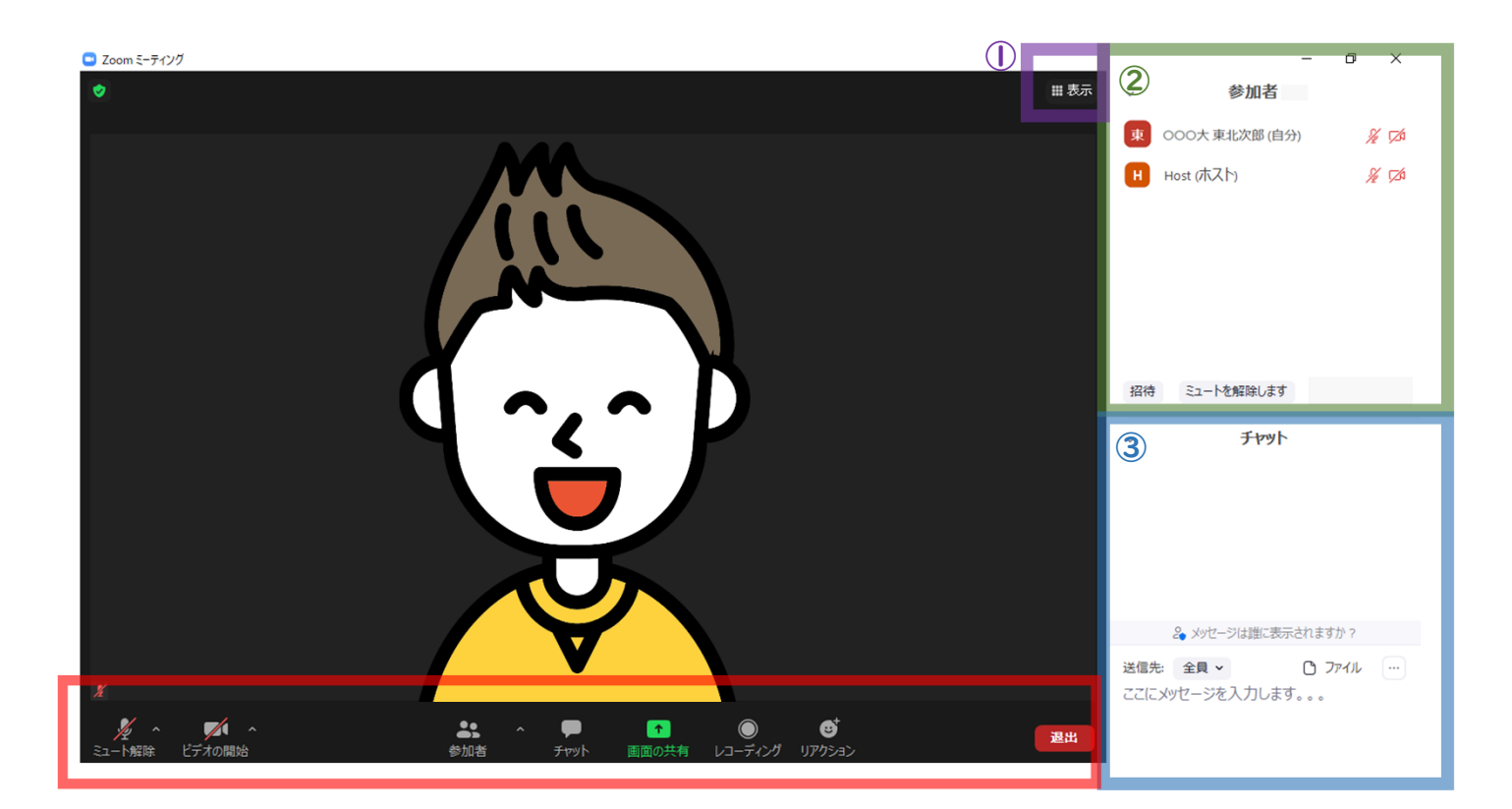

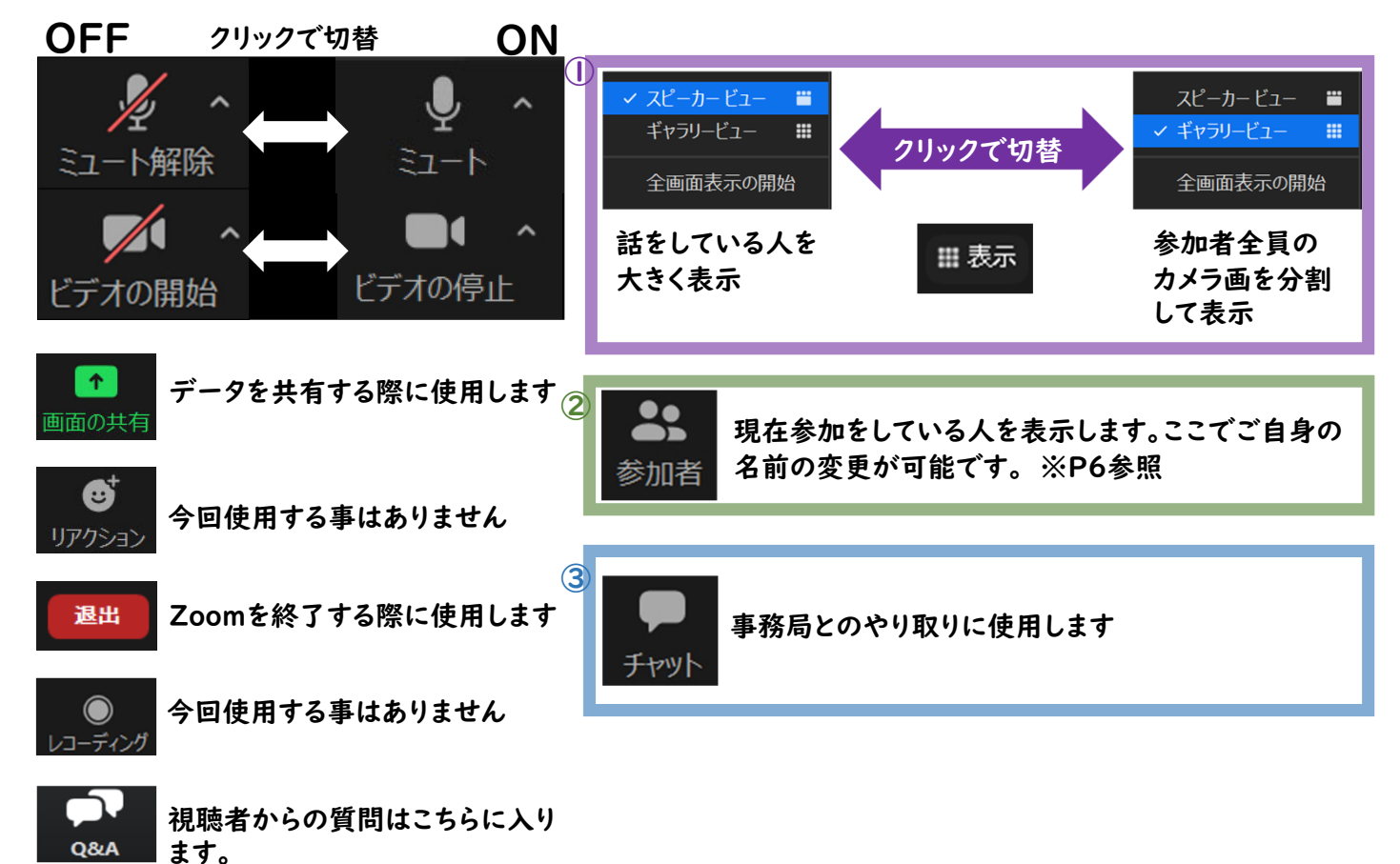

## Zoom操作方法

質疑応答について 参加者からの質問は「Q&A」に表示されます。 座長の先生は「Q&A」を確認して、参加者からの質問をピックアップ してください。質問のピックアップは座長に一任いたします。

| □ Zoom ミーティング                                                                                                    |               |                          | - 0             | ×              |
|----------------------------------------------------------------------------------------------------|---------------|--------------------------|-----------------|----------------|
|                                                                                                    | ~             | 参加者                      |                 |                |
|                                                                                                    | 東             | 000大東北次郎(自分)             | )               | <i>%</i>       |
|                                                                                                    | H             | Host (木スト)<br>ミュートを解除します |                 | ¥ 14           |
|                                                                                                    | ~             | Fryk                     |                 |                |
|                                                                                                    |               | & メッセージは誰に表示さ            | きれますか ?         |                |
| X                                                                                                    | 送信先:<br>ここ(こ) | : 全員 ▼<br>≪ッセージを入力します。   | רדיד <b>ר 🗅</b> | <b>ل</b> ا (…) |
| <u> 多</u> へ<br>え <sup>2</sup> へ<br>え <sup>2</sup> へ<br><sup>1</sup><br><sup>1</sup> <sup>1</sup> <sup>1</sup> <sup>1</sup> <sup>1</sup> <sup>1</sup> <sup>1</sup> <sup>1</sup> <sup>1</sup> <sup>1</sup> |               |                          |                 |                |

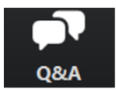

クリックするとQ&Aが開き、質問を確認できます。 再度クリックすると閉じます。

#### 座長の先生へ

①「Q&A」をクリックします。

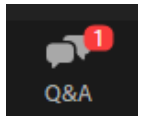

未読の質問があると、左記 のように表示されます

- ② 質問をピックアップして演者に質問してください。※質問内容は座長、演者以外は確認できません。
- ③「ライブで回答」「回答を入力」は使用しないでください。

#### Q&A質問画面

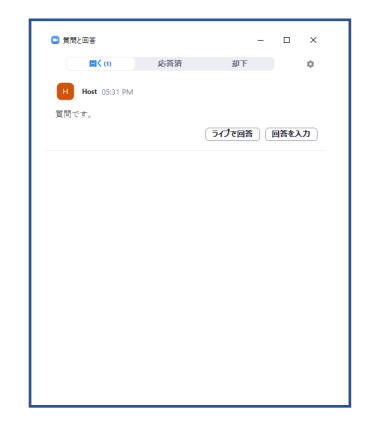

留意事項·注意点

接続環境・機器について

- ・インターネットは接続環境の良い状態(有線LANなど)、電源の確保 をして接続ください。
- ・OSやブラウザ、アプリは最新版をご利用ください。
- ・クリアな音質のためにヘッドセットマイク、イヤホンの使用を推奨いた します。
- ・動画音声の再生などは、予めZoomで事前に動作確認を行ってくだ さい。

マイクON・OFFについて

・座長・演者の先生方にはご自身でマイクのON・OFFの切り替えを 行っていただきます。状況によっては事務局で強制的に切り替えをさ せていただくことがございますのでご了承ください。

時間管理について

・Zoomでは時計表示がございませんので、各演者の講演時間をご確 認の上、ご自身で時間管理をお願いいたします。